# Das Händlerkonto richtig einrichten

## Wie richte ich das Konto ein?

### Schritt 1: Informationen bereitstellen

Ladet unser "<u>Versand & Retouren</u>"-Dokument herunter. Bitte füllt dieses aus, damit wir die Frachtkosten und Retourenbedingungen für die europäischen Länder festlegen können. Schickt es dann bitte ausgefüllt an uns zurück

#### Schritt 2: Profil bearbeiten

Klickt auf das Figurensymol oben links im Händler-Konto  $\rightarrow$  Profil bearbeiten

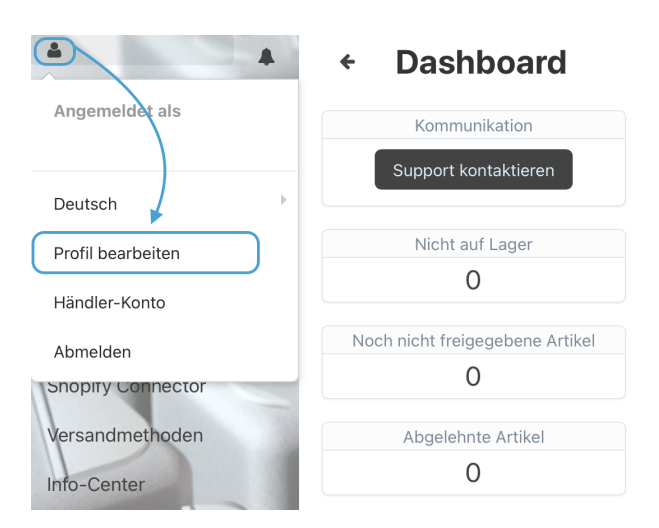

i. Aus Sicherheitsgründen, bitte hier **zuerst** das Passwort ändern, da dieses vom System automatisch vergeben wurde.

Füllt hier alle Felder aus.

i. Es können mehrere Profile erstellt werden, wenn z.B. Mitarbeiter ihren eigenen Zugang erhalten sollen. Bitte schreibt uns in diesem Fall.

#### Schritt 3: Händlerkonto

Klickt auf das Figurensymol oben links im Händler-Konto  $\rightarrow$  Händler-Konto

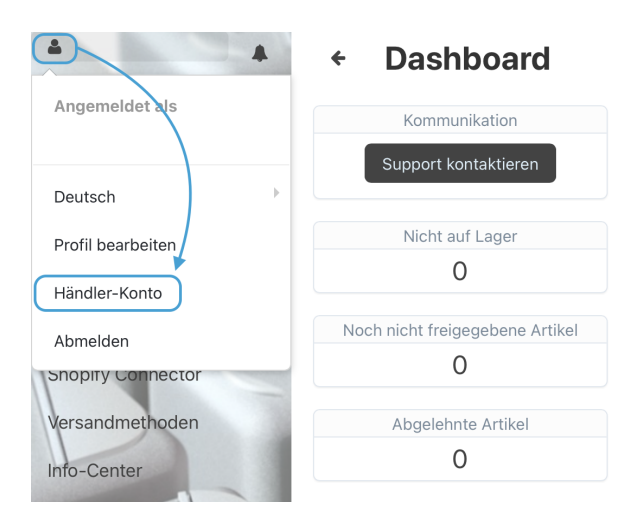

Das Händlerkonto besteht aus fünf Bereichen, die oben über Buttons ausgewählt werden können.

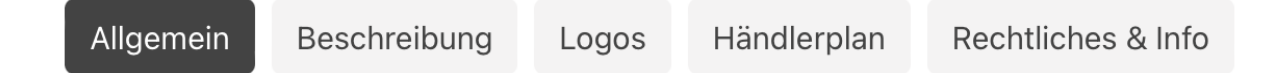

Allgemein: Tragt hier bitte die Informationen des Unternehmens ein.

Die Retourenadresse wird den Kunden bei Rücksendungen angezeigt . Gebt hier also die Adresse Eures Lagers an.

#### Wichtig:

Verbindet Euren Stripe Account - diese Möglichkeit findet Ihr ganz unten auf der Seite "Allgemein".

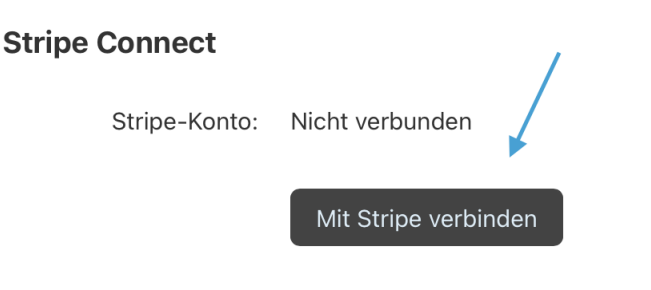

Beschreibung: Eine kurze Beschreibung oder Zusammenfassung Eures Unternehmens.

Logos: Ladet hier je ein Logo für den Kundenbereich und für Rechnungen hoch.

(Was in unserem System als "Rechnung" bezeichnet wird, ist bloß eine Übersicht der Bestellung. Als Händler müsst Ihr den Kunden eine Rechnung mit ins Paket legen.)

Händlerplan: Hier könnt Ihr sehen, welcher Händlerplan aktuell bei Euch aktiv ist. Schreibt uns gerne, wenn Ihr diesen ändern möchtet.

Rechtliches & Info: Bitte tragt hier die benötigten Informationen in ein.